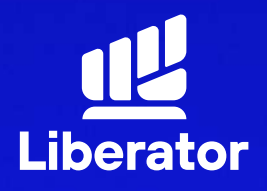

October 2023

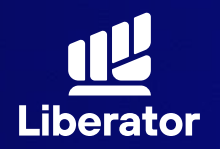

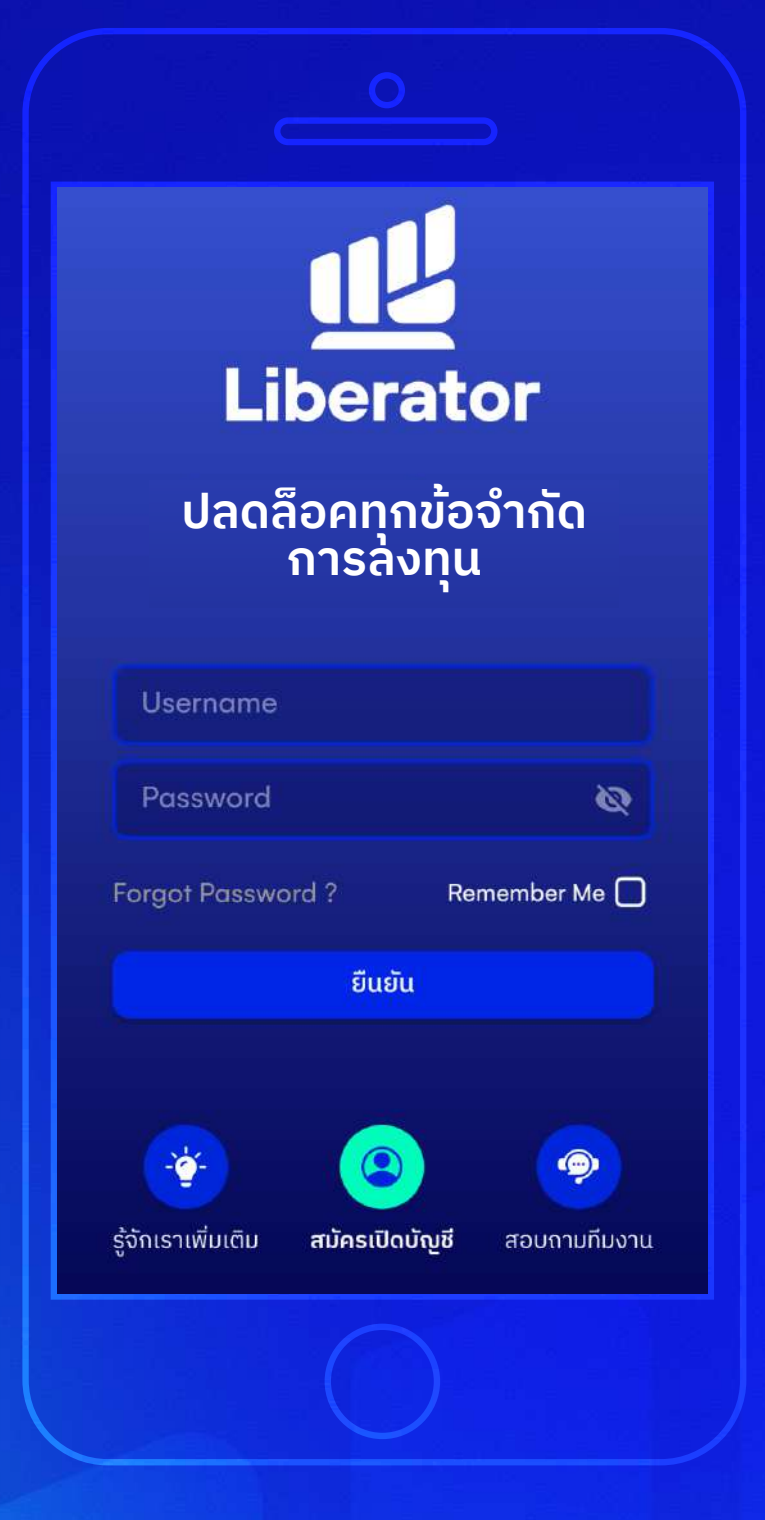

### 1 Log In เข้าสู่ระบบ

ใส่ Username และ Password เพื่อ Log In ตามปกติ

หมายเหตุ : ท่านจำเป็นต้องมีบัญชี Cash Balance ก่อนทำการเปิด บัญชี Credit Balance

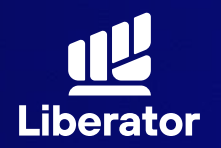

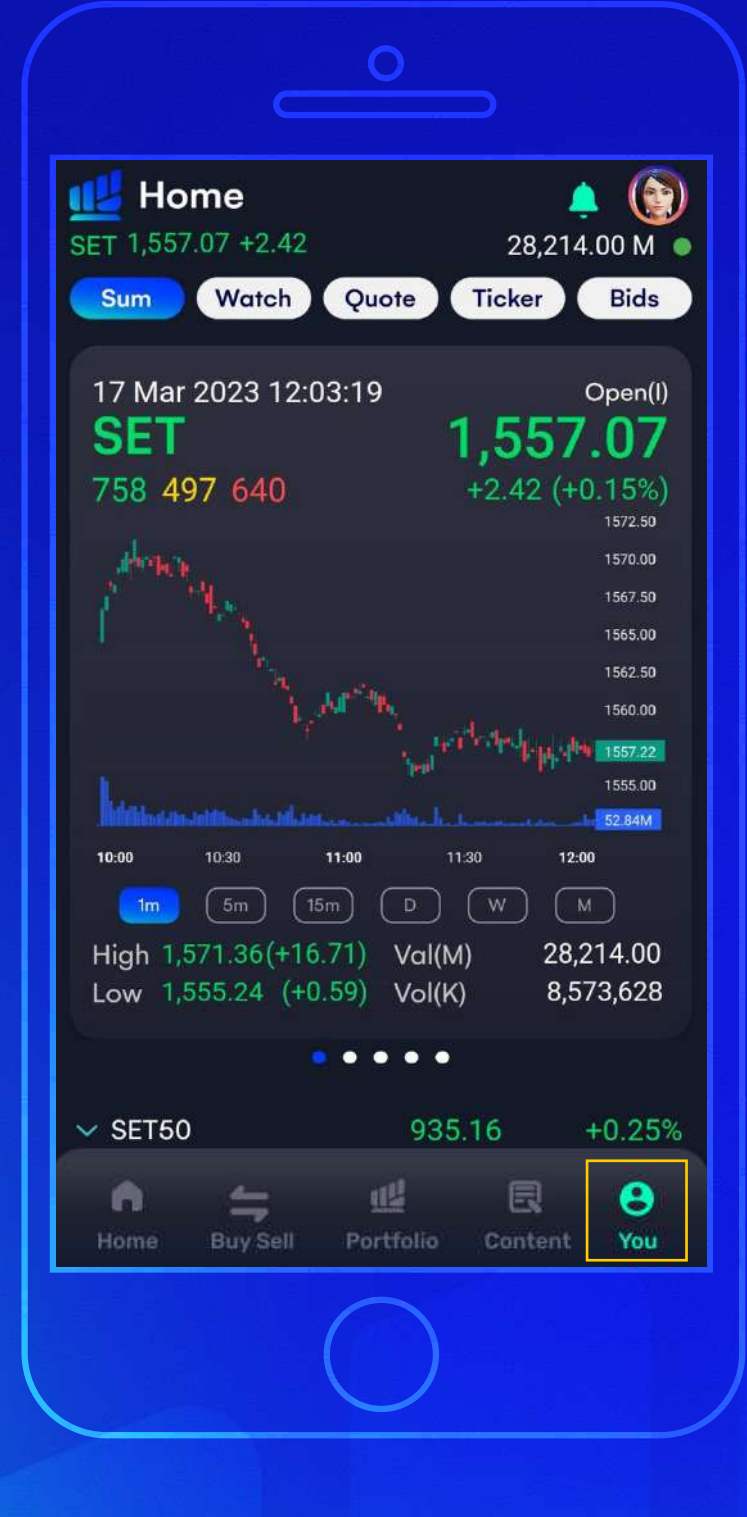

# ข ไปที่เมนู You

กดที่เมนู You ปุ่มจะอยู่ที่มุม ขวาล่างของจอ

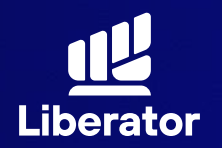

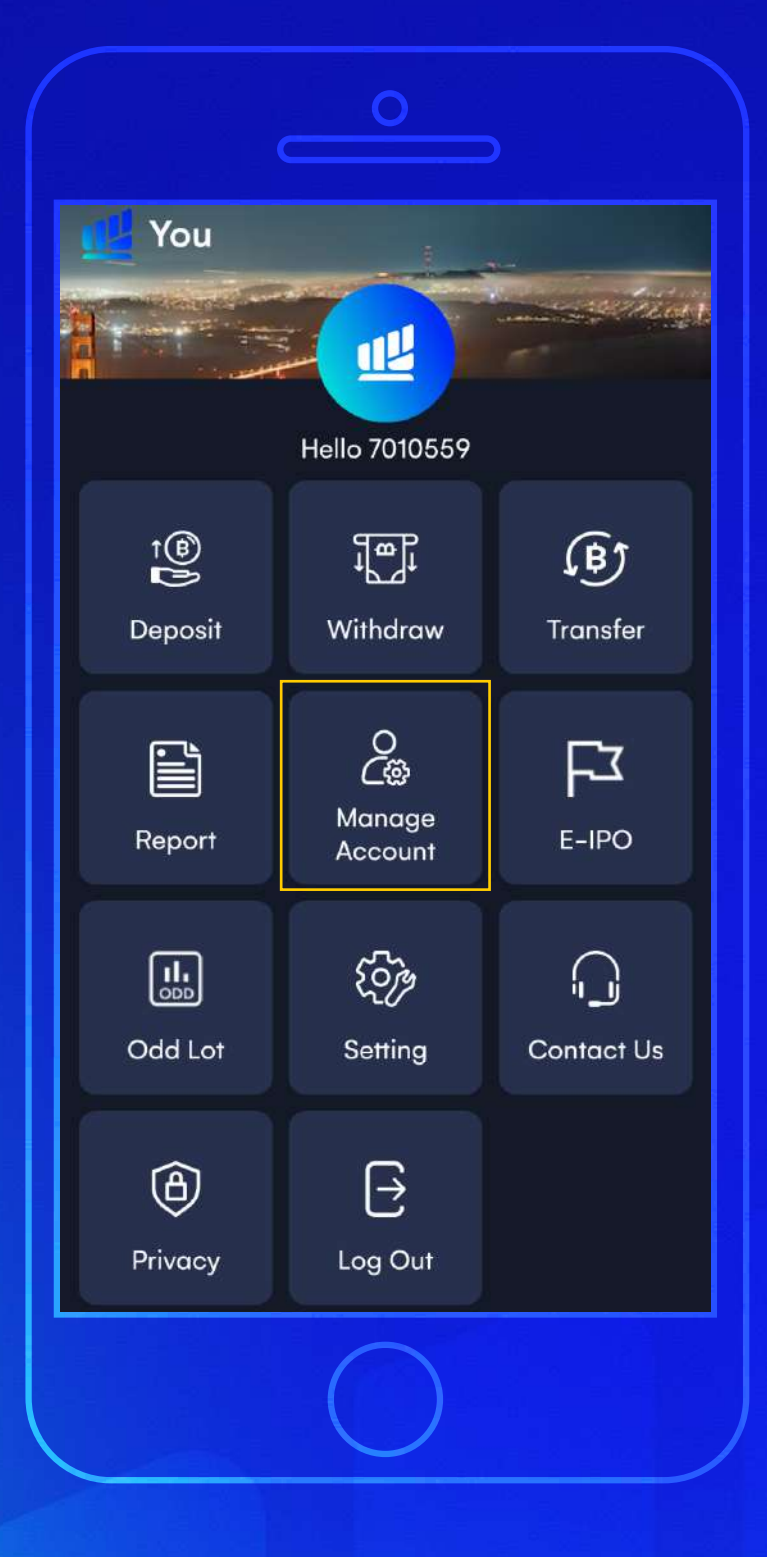

### 3

### เลือก "Manage Account"

### ในหน้าเมนู You ให้กดที่ "Manage Account"

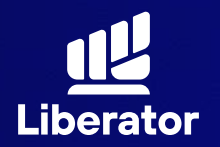

| จัดการวงเงิน                        | > |
|-------------------------------------|---|
| สมัครใช้บริการ ATS Online           | > |
| แบบประเมินความเหมาะสมในการลงทุน<br> | > |
| ผู้ติดต่อกรณีฉุกเฉิน                | > |
| เปิดประเภทบัญชีอื่น ๆ เพิ่ม         | > |
| -<br>ความปลอดภัย<br>-               |   |
| เปลี่ยนรหัสล็อกอิน                  | > |
| เปลี่ยน PIN สำหรับล็อกอิน           | > |
| เปลี่ยน PIN เปลี่ยนล็อกอิน          | > |

### 4

ເລือก "ເປັດປຣະເກກບັญชี อื่น ໆ ເพิ່ม"

เลื่อนลงมาด้านล่าง เลือกหัวข้อ "เปิดประเภทบัญชี อื่น ๆ เพิ่ม"

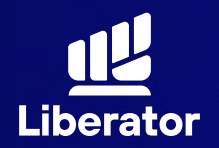

| "<br>ทำไมต้องใช้อะไรเดิมๆ<br>ในเมื่อมีสิ่งที่ดีกว่า<br>"   |
|------------------------------------------------------------|
| ເຕຣียมเอกสารของคุณให้พร้อม<br>ມີ<br>ເอกสารการเงิน ลายเซนต์ |
| ลัดไป                                                      |
|                                                            |

#### 5

จัดเตรียมเอกสาร คุณให้พร้อม

เอกสารที่ต้องใช้คือ 1 เอกสารทางการเงิน 2 ตัวอย่างลายมือชื่อ

ເມື່ອເຕຣีຍນເຣีຍບຣ້ອຍແລ້ວ ໃห้กดปุ่ม **"ຄັດໄປ"** 

ี้หมายเหตุ : เอกสารทางการเงินเช่น สลิปเงินเดือน / บัญชีเงินฝากย้อนหลังไม่เกิน 3 เดือน / พอร์ตลงทุนจากบล.อื่น เป็นต้น หากต้องการแนบเอกสารทางการเงินเพิ่ม กรุณาจัดส่ง มาที่ E-mail customersupport@liberator.co.th โดยระบุเลขที่บัญชี ของท่านพร้อมความประสงค์ที่จะเปิดบัญชี Credit Balance

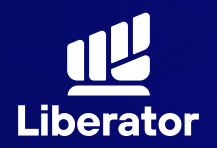

|                   | ทำไมค่า fee                                                                                                    |                      |
|-------------------|----------------------------------------------------------------------------------------------------|----------------------|
|                   | ไม่เท่าเทียมทุกคน<br>"                                                                                                    |                      |
| ĺ                 | าุณต้องการเปิดบัญชีแบบไหนเพิ่ม ไ                                                                                                  | ?                    |
| ~                 | Cash Balance                                                                                                    | (i)                  |
| 0                 | Cash Account                                                                                                    | (1)                  |
| 0                 | Derivatives                                                                                                    | i                    |
| สำหรับ<br>เกิน (โ | บัญชี Derivatives ลูกค้าจะต้องรักษามูลค่า ทรัพย์สินส<br>Excess Equity : EE) เพื่อป้องกันการโดนเรียกหลักประ<br>เพิ่ม (Call Margin) | ุเทธิส่วน<br>กันส่วน |
| 0                 | Credit Balance                                                                                                    | (ì)                  |
| 0                 | OffShore                                                                                                    | (ì)                  |
|                   |                                                                                                    |                      |

### 6

### เลือก "Credit Balance"

ในหน้านี้ให้เลือกที่ "Credit Balance" ในการเปิดบัญชี Margin

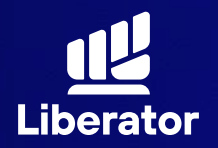

|                              |                                                                                                    | Ŭ                  |
|------------------------------|----------------------------------------------------------------------------------------------------|--------------------|
| 0                            | Cash Account                                                                                                    | (1)                |
| 0                            | Derivatives                                                                                                    | i                  |
| สำหรับ<br>เกิน (E            | บัญชี Derivatives ลูกค้าจะต้องรักษามูลค่า ทรัพย์สินสุ<br>ixcess Equity : EE) เพื่อป้องกันการโดนเรียกหลักประเ<br>เพิ่ม (Call Margin) | ทธิส่วน<br>าันส่วน |
| 0                            | Credit Balance                                                                                                    | (j)                |
| วงเงิเ<br><mark>2,000</mark> | เบัญชี Credit Balance ที่ต้องการ (50,000 -<br>),000 บาท)                                                                            |                    |
|                              | 50,000                                                                                                    |                    |
| คุณมีเ<br>หรือไม่            | ประสบการณ์ลงทุนในบัญชีมาร์จิ้น (เครดิตบาลาน<br>เ                                                                                    | 3)                 |
| ٦ O                          | ม่มีประสบการณ์                                                                                                    |                    |
| O r                          | ปีประสบการณ์ 1-3 ปี                                                                                                    |                    |
| O c                          | ปประสบการณ์ 3-5 ปี                                                                                                    |                    |
| O r                          | ม่ประสบการณ์ 5 ปีขึ้นไป                                                                                                    |                    |
| 0                            | OffShore                                                                                                    | 0                  |
|                              | กัดไป                                                                                                    |                    |
|                              |                                                                                                    |                    |

### 6

### เลือก "Credit Balance"

เลือกวงเงินในบัญชี ที่ต้องการ ตั้งแต่ 50,000-2,000,000 ตาม(1) หลังจากนั้น ระบุประสบการณ์ การลงทุนบัญชี Margin ตาม(2) แล้วกด **"กัดไป"** 

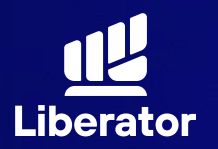

#### ข้อกำหนดและเงื่อนไข

ข้อกำหนดและเงื่อนไขของกู้ยืมเงินเพื่อซื้อขายหลัก ทรัพย์ประเภทมาร์จิ้น (เครดิตบาลานซ์) ข้อทำหนดและเงื่อนไขของการกู้ยืมเงินเพื่อซื้อขายหลักทรัพย์ ประเภทมาร์จิ้น (เครดิตบาลานซ์) ฉบับนี้มีผลใช้บังคับเป็นข้อ ตกลงระหว่างลูกค้าที่ได้ขอเปิดบัญชีหลักทรัพย์ประเภทมาร์จิ้น ในระบบเครดิตบาลานซ์กับบริษัทหลักทรัพย์ ลิเบอเรเตอร์ จำกัด ("บริษัท") และบริษัทได้อนุมัติการเปิดบัญชีหลักทรัพย์ ของลูกค้าดังกล่าวแล้ว โดยมีข้อความดังต่อไปนี้

#### ข้อ 1.คำจำกัดความ

ถ้อยคำใดที่มิได้ระบุความหมายไว้ชัดแจ้งในสัญญานี้ให้ถือว่ามี ความหมายเช่นเดียวกันกับถ้อยคำที่ระบุไว้ในสัญญาแต่งตั้ง ตัวแทนนายหน้าเพื่อซื้อขายหลักทรัพย์ และสัญญาการใช้ บริการการลงทุน ซึ่งได้ลงนามไว้แล้วระหว่างลูกค้าและบริษัท "กฎระเบียบ" หมายความว่า พระราชบัญญัติ กฎหมาย กฎ ระเบียบ ข้อบังคับ คำสั่ง หรือประกาศใด ๆ ซึ่งออกโดยองค์กร หน่วยงานกำกับดูแล หรือผู้มีอำนาจตามกฎหมายเกี่ยวกับการ ประกอบธุรกิจหลักทรัพย์ประเภทการให้กู้ยืมเงินเพื่อซื้อหลัก ทรัพย์

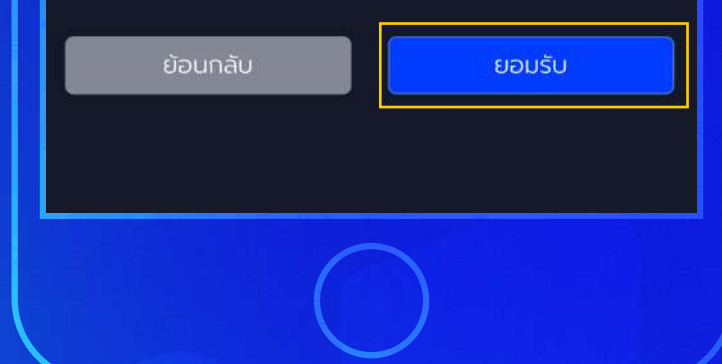

#### 7

## รับทราบเงื่อนไข และข้อกำหนด

ระบบจะให้ท่านรับทราบ เงื่อนไขและข้อกำหนด หลังจากนั้นกด **"ยอมรับ"** 

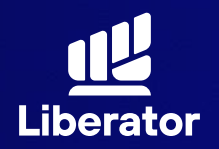

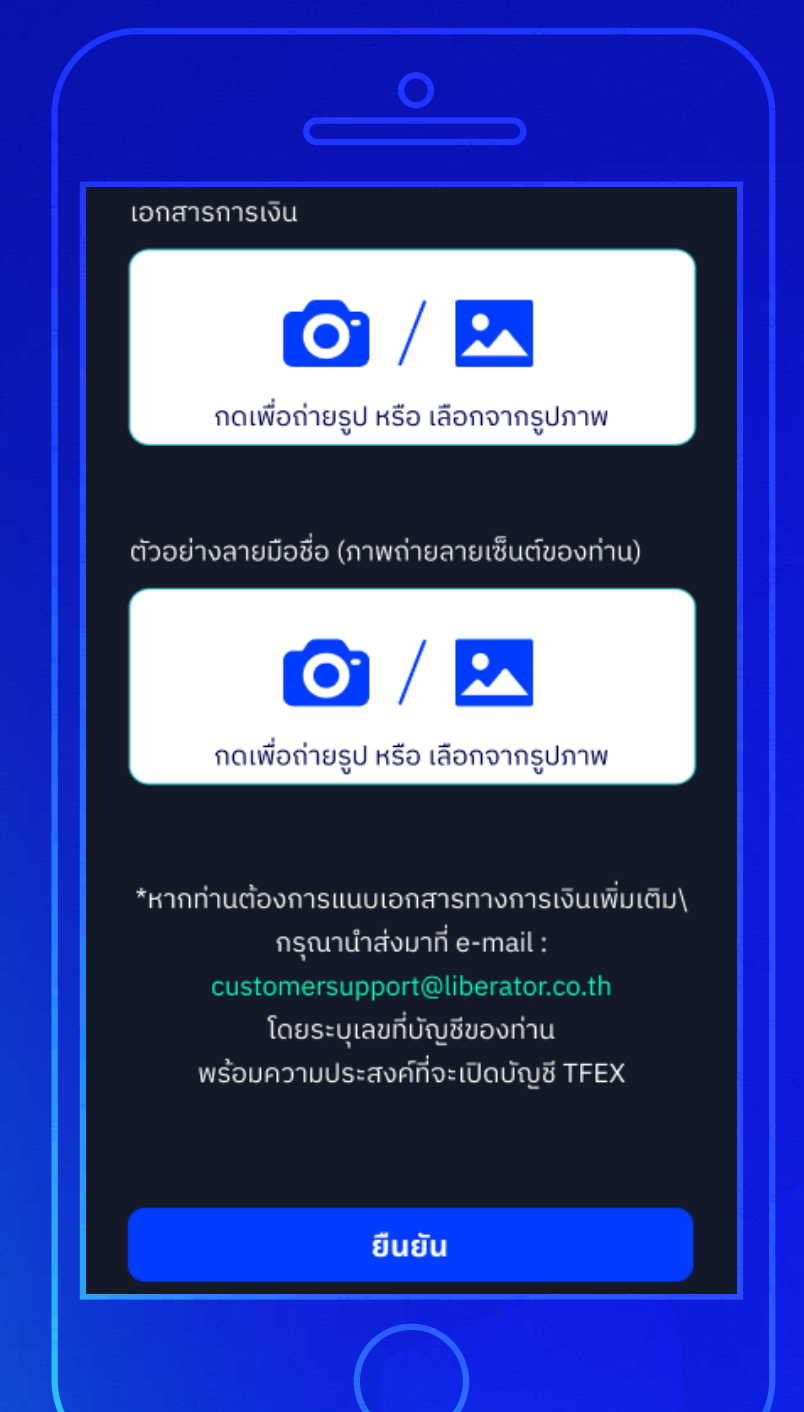

#### 8

แนบเอกสาร ประกอบการสมัคร เปิดบัญชี

ระบบจะให้ท่านแนบ เอกสารทางการเงิน และตัวอย่างลายมือชื่อ หลังจากแนบแล้วกดปุ่ม **"ยืนยัน"** 

หมายเหตุ : เอกสารทางการเงินเช่น สลิปเงินเดือน / บัญชีเงินฝากย้อนหลังไม่เกิน 3 เดือน / พอร์ตลงทุนจากบล.อื่น เป็นต้น หากต้องการแนบเอกสารทางการเงินเพิ่ม กรุณาจัดส่ง มาที่ E-mail customersupport@liberator.co.th โดยระบุเลขที่บัญชี ของท่านพร้อมความประสงค์ที่จะเปิดบัญชี Credit Balance

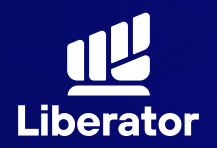

| รายการเปิดบัญชีเพิ่ม<br>บัญชี Credit Balance วงเงิน 50,000.00 |         |
|---------------------------------------------------------------|---------|
| บัญชี Credit Balance วงเงิน 50,000.00                         |         |
|                                                               |         |
| ยืนยันเบอร์โทรศัพท์<br>*เบอร์โทรศัพท์ 🗸                       |         |
| XXXXX9584                                                     | ส่งรหัส |
| *ยืนยันรหัส เบอร์โทรศัพท์                                     |         |
| <br>RefCode: VOVO                                             | ยืนยัน  |
|                                                               |         |
| ยกเลิกรายการ                                                  | มืนยัน  |
|                                                               |         |
|                                                               |         |
|                                                               |         |
|                                                               |         |
|                                                               |         |
|                                                               |         |
|                                                               |         |
|                                                               |         |

#### 9

ยืนยันเบอร์ โทรศัพท์

1 ใส่เบอร์โทรศัพท์ กด **"ส่งรหัส"** และรอรับ รหัส OTP

2 กรอกรหัส OTP และ กด **"ยืนยัน"** 

3 กดปุ่ม **"ยืนยัน"** ที่มุมขวาล่างของหน้าจอ

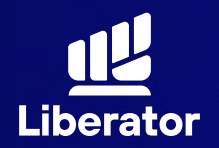

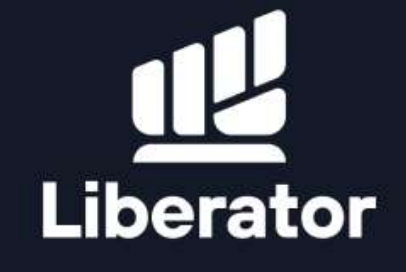

ข้อมูลการสมัครเปิดบัญชีเพิ่มเติมของท่าน ถูกส่งเรียบร้อยขณะนี้อยู่ในระหว่างการพิจารณา หากรายการได้รับการอนุมัติ ท่านจะได้รับอีเมลแจ้งให้ทราบอีกครั้ง

> บริษัทฯขอเรียนให้ทราบว่า การพิจารณาวงเงินอยู่ภายใต้เกณฑ์ และดุลยพินิจของบริษัทฯ

> > จบขั้นตอน

### **1** จบขั้นตอน

ระบบแจ้งรับเรื่อง พิจารณาเปิดบัญชี ให้ท่านรอการอนุมัติ ตอบกลับทาง Email แล้วกดปุ่ม **"จบขั้นตอน"** 

# ช่วยเหลือเพิ่มเติม

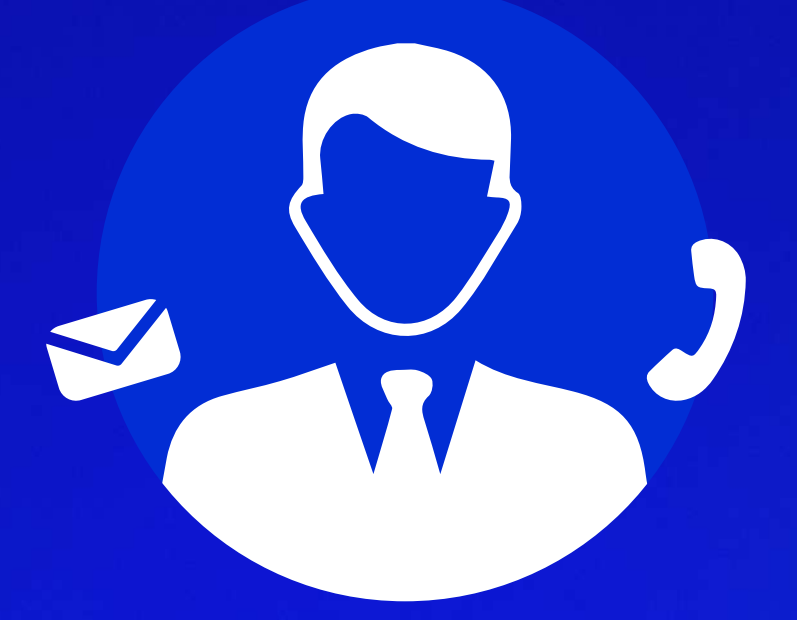

# ู่ d่ายลูกค้าสัมพันธ์ (Customer Relations)

โทร. 0 2028 7441 อีเมล customersupport@liberator.co.th Line @liberator วันจันทร์ - วันศุกร์ 8:30 - 17:30